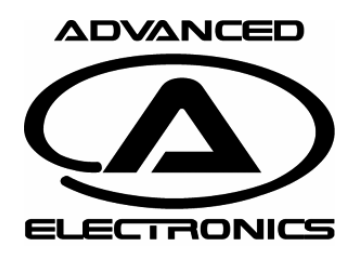

Rev: 01 Date: 120707 Page 1

Thank you for purchasing the Black Diamond PC-Cable. The latest version of the PC Software can be downloaded from: http://www.advanced-electronics.se/

#### Prerequisite

This guide requires that you have already downloaded the latest bd\_tuner from our webpage.

### **Driver installation (WIN7)**

1. Plug in usb cable in computer.

Windows will detect new hardware and search for and find the driver. No "manual" steps shall be needed. If comport can't be found in device manager (see last step in this guide) then you need to manually install driver in a similar way as in this guide.

### **Driver installation (XP)**

1. Plug in usb cable in computer.

Windows will detect new hardware and open the new hardware guide. Choose option "No, not this time" and press next.

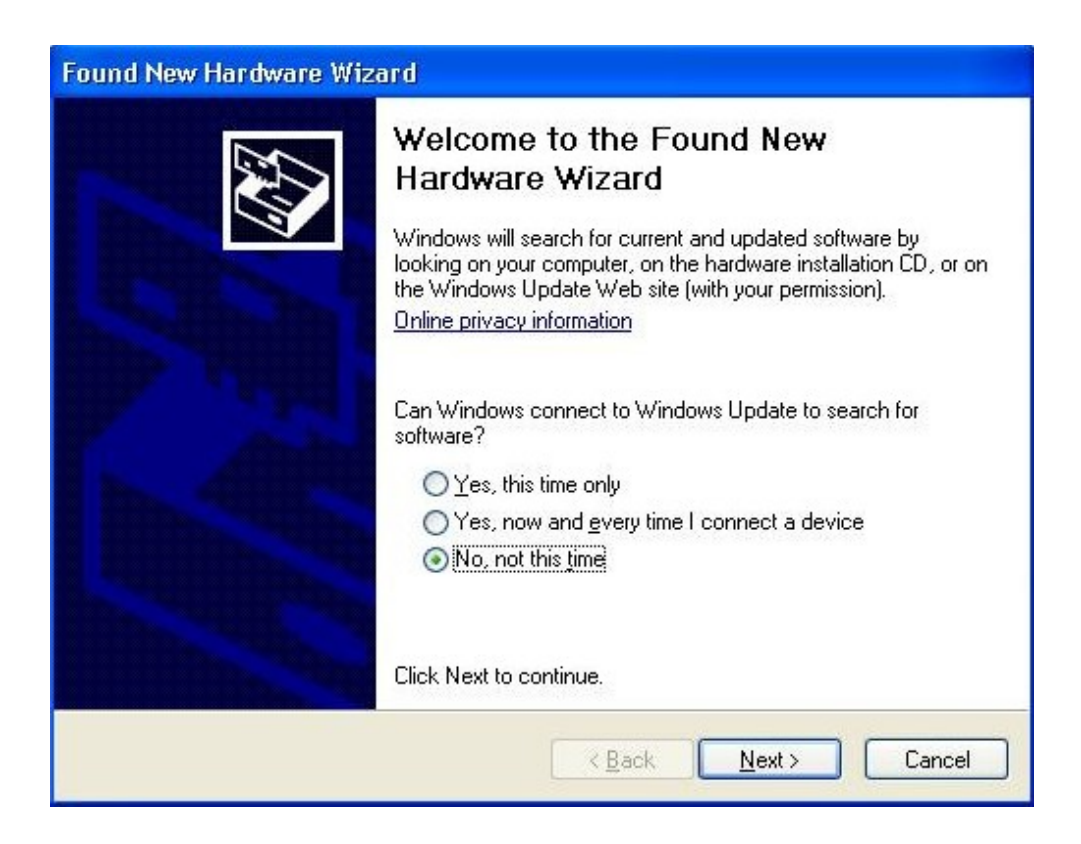

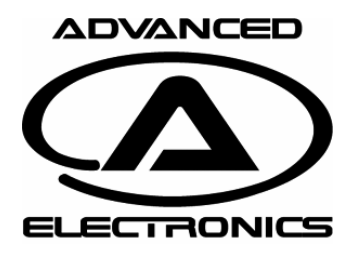

Rev: 01 Date: 120707 Page 2

## **Driver installation (XP)**

Select install from specified location (Advanced)

| Found New Hardware Wizard                                                                                                    |  |
|----------------------------------------------------------------------------------------------------|--|
| This wizard helps you install software for:<br>USB Serial Converter<br>If your hardware came with an installation CD or floppy disk, insert it now. |  |
| What do you want the wizard to do?                                                                                                    |  |
| < <u>B</u> ack <u>N</u> ext > Cancel                                                                                                    |  |

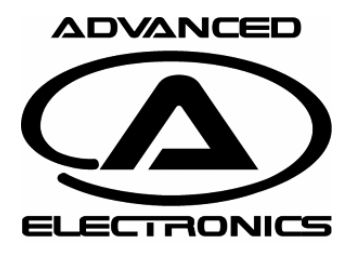

Rev: 01 Date: 120707 Page 3

#### **Driver installation (XP)**

Tick Include this location in the search: Press browse and point to bd\_tuner\usb\_drivers Default location is c:\program files\AE\_BD\_TUNER\usb\_drivers (Depending on language of Windows "program files" can be named differently for example program).

| und New Hardware Wizard                                                                                                    |  |  |  |  |
|----------------------------------------------------------------------------------------------------|--|--|--|--|
| ase choose your search and installation options.                                                                                                    |  |  |  |  |
| O Gearch for the best driver in these locations.                                                                                                    |  |  |  |  |
| Use the check boxes below to limit or expand the default search, which includes local<br>paths and removable media. The best driver found will be installed    |  |  |  |  |
| Search removable <u>m</u> edia (floppy, CD-ROM)                                                                                                    |  |  |  |  |
| Include this location in the search:                                                                                                    |  |  |  |  |
| C:\Program\AE_BD_TUNER\usb_drivers 🛛 🔽 🛛 🛛 🛛 🕞                                                                                                    |  |  |  |  |
| O Don'l search. I will choose the driver to instal.                                                                                                    |  |  |  |  |
| Choose this option to select the device driver from a list. Windows does not guarantee that<br>the driver you choose will be the best match for your hardware. |  |  |  |  |
|                                                                                                    |  |  |  |  |
|                                                                                                    |  |  |  |  |
| < 3ack Next> Cancel                                                                                                    |  |  |  |  |
|                                                                                                    |  |  |  |  |

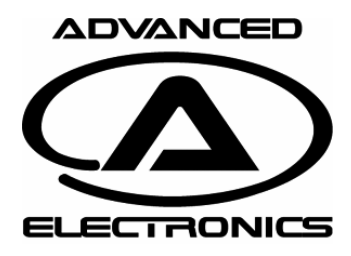

Rev: 01 Date: 120707 Page 4

## **Driver installation (XP)**

Hardware Installation Choose continue anyway.

| Hardwa   | re Installation                                                                                                    |  |  |  |  |
|----------|----------------------------------------------------------------------------------------------------|--|--|--|--|
| <u>.</u> | The software you are installing for this hardware:<br>USB Serial Converter                                                                                                    |  |  |  |  |
|          | has not passed Windows Logo testing to verify its compatibility with this version of Windows. ( <u>Tell me why this testing is important</u> )                                                                                                    |  |  |  |  |
|          | Continuing your installation of this software may impair<br>or destabilize the correct operation of your system<br>either immediately or in the future. Microsoft strongly<br>recommends that you stop this installation now and<br>contact the hardware vendor for software that has<br>passed Windows Logo testing. |  |  |  |  |
|          | Continue Anyway                                                                                                    |  |  |  |  |

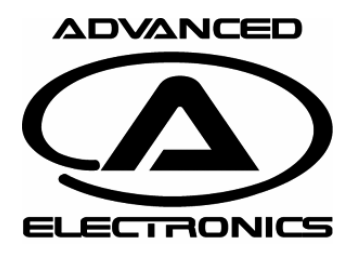

Rev: 01 Date: 120707 Page 5

## **Driver installation (XP)**

After a while installation is complete, press Finish.

| Found New Hardware Wi | Vizard<br>Completing the Found New<br>Hardware Wizard<br>The wizard has finished installing the software for: |  |  |  |  |  |
|-----------------------|----------------------------------------------------------------------------------------------------|--|--|--|--|--|
|                       | USB Serial Converter                                                                                          |  |  |  |  |  |
|                       | Click Finish to close the wizard.                                                                             |  |  |  |  |  |
|                       | K <u>B</u> ack <b>Finish</b> Cancel                                                                           |  |  |  |  |  |

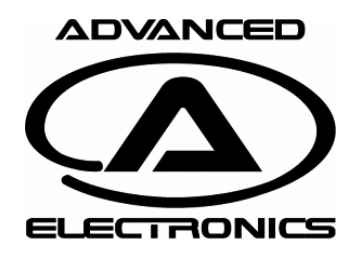

Rev: 01 Date: 120707 Page 6

Thank you for purchasing the Black Diamond PC-Cable. The latest version of the PC Software can be downloaded from: http://www.advanced-electronics.se/

### **Driver installation (XP)**

After you have pressed Finish in the previous step a new Found new hardware wizard will pop up. Just go through the steps again to install the last driver (USB Serial Port). When this is all done all drivers should be installed and cable is ready for action.

| Found New Hardware Wize | ard                                                                                                    |
|-------------------------|----------------------------------------------------------------------------------------------------|
|                         | Completing the Found New<br>Hardware Wizard<br>The wizard has finished installing the software for:<br>USB Serial Port |
|                         |                                                                                                    |
|                         | Kack Finish Cancel                                                                                                    |

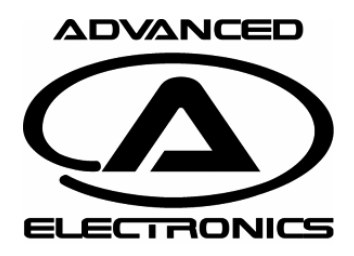

Rev: 01 Date: 120707 Page 7

#### Find com port number

Open device manager: press windows button + r In the run window in open field enter: mmc devmgmt.msc and press ok

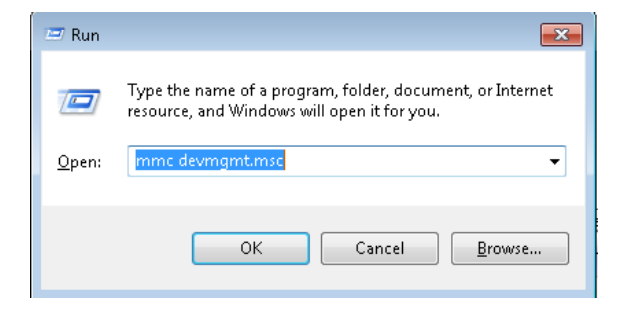

Open Ports and look for USB Serial Port The USB cables com port number is displayed within the parenthesis. In this case COM5.

This is the com port to select in the BD tuner software.

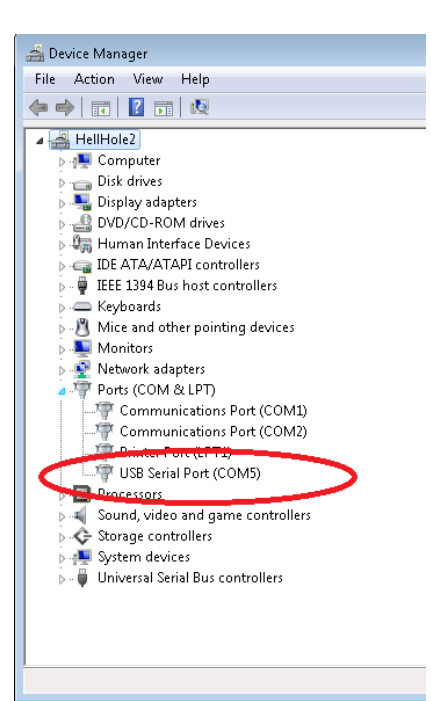

|            |              |                 |                  |               |            |                        | · · · · · · · ·            |
|------------|--------------|-----------------|------------------|---------------|------------|------------------------|----------------------------|
| 👁 Advanc   | ed Electroni | s - BD Tuner    | V1.0.2           |               |            |                        |                            |
| File S     | PEEDO He     | lp              |                  |               |            |                        |                            |
| Timing Adj | ustments Thr | ottle Adjustmen | ts Speedo Config | Diagnose      | FW Upgrade |                        | _                          |
| - Timing S | etup         |                 |                  |               |            |                        | ADVANCED                   |
|            | MID T        | IMING           | TC               | P TIMING      |            |                        |                            |
|            | Start<br>RPM | Mid<br>TIM      | Top<br>RPM       | Delay<br>(ms) | Top<br>TIM | Profile(s)<br>to write |                            |
| F2:        | 3000         | 10              | 100000           | 10000         | 15         |                        |                            |
| F3:        | 3000         | 20              | 100000           | 10000         | 25         |                        | Connection                 |
| F4:        | 3000         | 30              | 100000           | 10000         | 35         |                        | Select com port: Bead all: |
| F5:        | 3000         | 40              | 100000           | 10000         | 44         |                        | Connect Disconnect         |
|            |              |                 |                  |               | Read       | Write                  | BD firmware version:       |